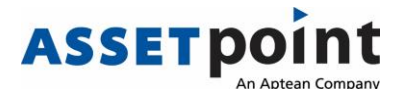

# **Citrix Receiver 14.9 Installation Guide**

## Please Note -

Refer to the Knowledge base for complete steps on how to refresh the Citrix client and TabWare Extensions.

https://connect.aptean.com/knowledgebase/article?externalId=Customer-ProductDocumentation-Software-TOL-

<u>204 HowToRheCitrixICAClientAndTheTabWareExtendedClientpdf&sliceID=</u> <u>&&type=embed&productline=MS\_ASSETPOINT\_1</u>

### **Steps:**

- 1. Run Citrix Receiver Installation file.
- 2. Click Start

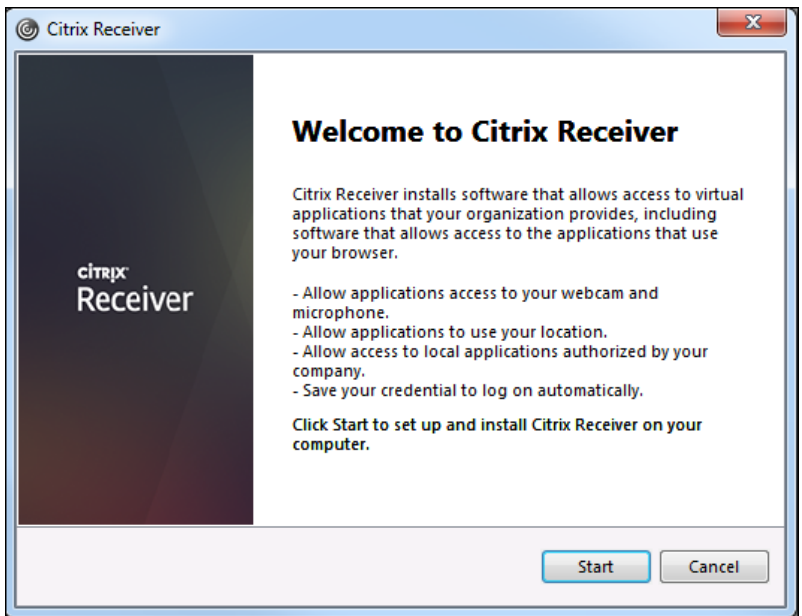

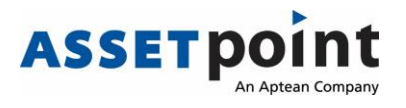

### 3. Accept the license agreement

| G Citrix Receiver                                                                                                    | X     |
|----------------------------------------------------------------------------------------------------|-------|
| License Agreement                                                                                                    |       |
| You must accept the license agreement below to proceed.                                                                                                    |       |
| CITRIX RECEIVER LICENSE AGREEMENT                                                                                                    |       |
| This is a legal agreement ("AGREEMENT") between you, the<br>Licensed User, and Citrix Systems, Inc., Citrix Systems<br>International GmbH, or Citrix Systems Asia Pacific Pty Ltd.<br>Your location of receipt of this component (hereinafter<br>"RECEIVER") determines the licensing entity hereunder (the<br>applicable entity is hereinafter referred to as "CITRIX"). |       |
| I accept the license agreement                                                                                                    |       |
| Next                                                                                                    | ancel |

#### 4. Click Install

| Citrix Recei | iver                                                                                                    |
|--------------|----------------------------------------------------------------------------------------------------|
|              | Enable Single Sign-on                                                                                                    |
|              |                                                                                                    |
|              | When enabled, single sign-on remembers your credentials for<br>this device, so that you can connect to other Citrix applications<br>without having to log on each time. You should do this only if<br>your IT administrator has instructed you to. This will take effect<br>the next time you log on to this device. |
|              | Enable single sign-on                                                                                                    |
|              |                                                                                                    |
|              |                                                                                                    |
|              | For more information on configuring single sign-on, please see article CTX133982 at citrix.com/support.                                                                                                    |
|              | Install Cancel                                                                                                    |

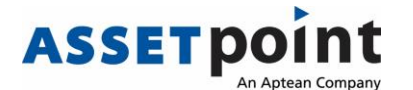

5. Let the Receiver Install.

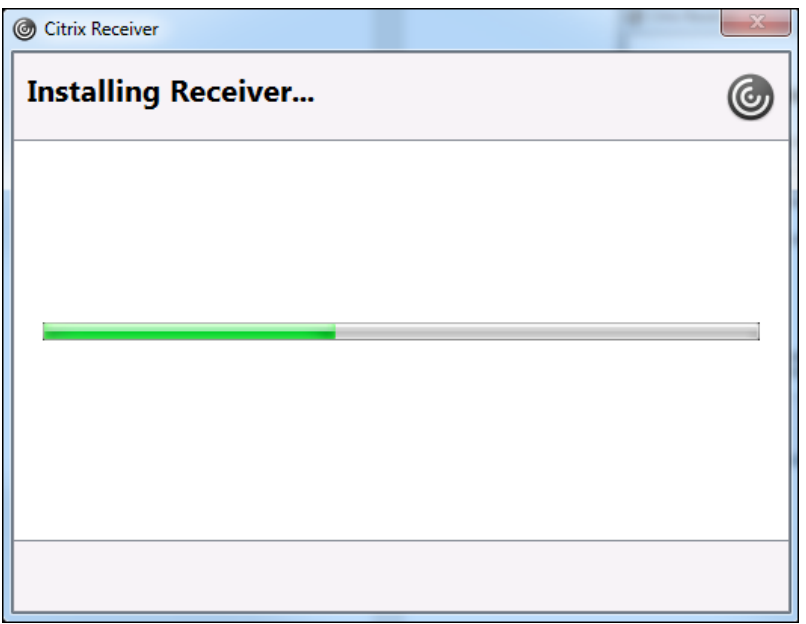

6. Installation successful! Click Finish.

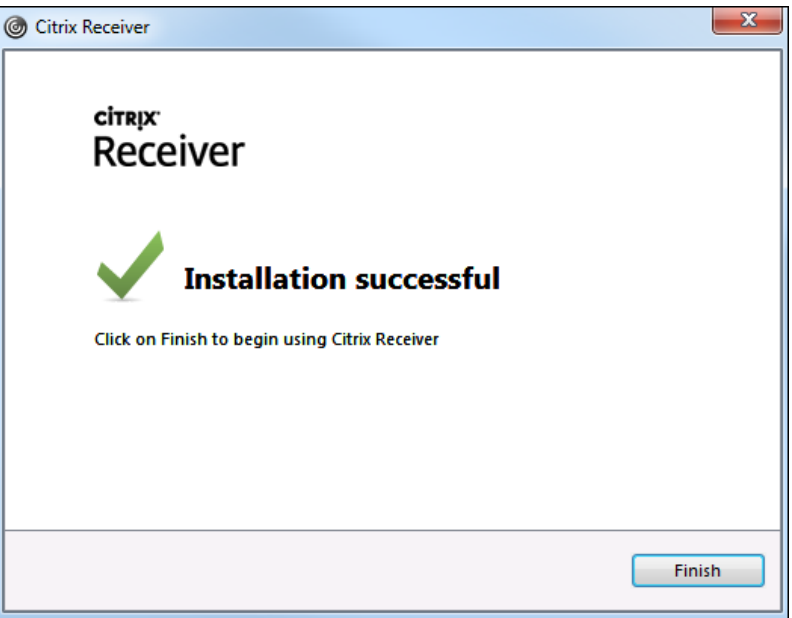

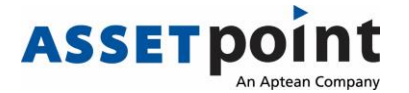

7. From your Task Bar, right click on your Citrix icon

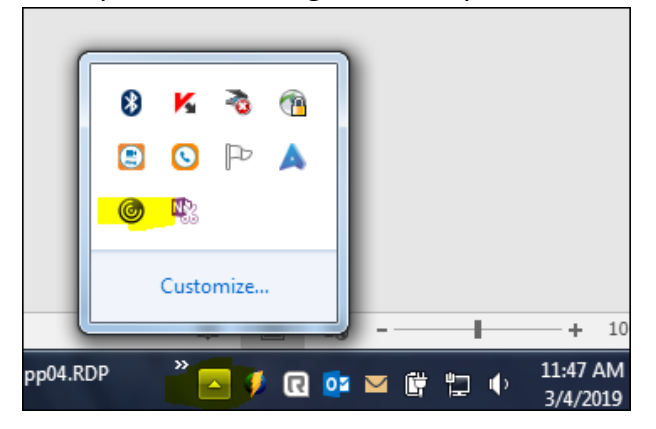

8. Select Advanced Preferences

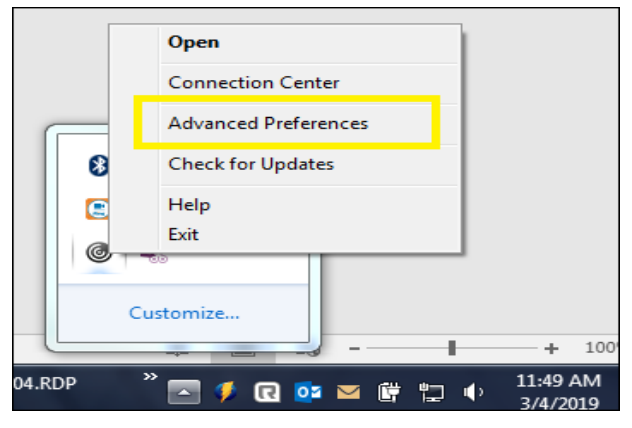

9. Select Auto Update

| Citrix Receiver                                                                                                    |                                                                                                    |  |
|----------------------------------------------------------------------------------------------------|----------------------------------------------------------------------------------------------------|--|
| Advanced Preferenc                                                                                                    | es                                                                                                    |  |
| <u>Connection Center</u><br><u>Reset Receiver</u><br><u>Local Keyboard Layout Setting</u><br><u>Settings Option</u><br><u>Support Info</u> | <u>Delete Saved Passwords</u><br>Data Collection<br><u>Auto Update</u><br><u>Configuration Checker</u> |  |

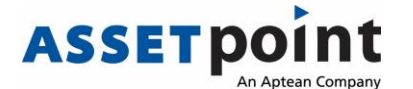

10. Select, 'No, don't notify me'.

| Citrix Receiver                                        |  |  |
|--------------------------------------------------------|--|--|
| Do you want to be notified when updates are available? |  |  |
|                                                        |  |  |
| Select your preference for update notification         |  |  |
| Ves_notify me                                          |  |  |
| No, don't notify me                                    |  |  |
| Use administrator specified settings                   |  |  |
|                                                        |  |  |
|                                                        |  |  |
| Save Cancel                                            |  |  |

Some additional prompts you may see during connection:

• If prompted to run the 'Citrix ICA Client' add-on click Allow.

| Install Citrix Receiver to access your applications                                                                                      |     |
|----------------------------------------------------------------------------------------------------|-----|
| ■ I agree with the Citrix license agreement                                                                                              |     |
|                                                                                                    |     |
|                                                                                                    |     |
|                                                                                                    |     |
|                                                                                                    |     |
|                                                                                                    |     |
|                                                                                                    |     |
|                                                                                                    |     |
|                                                                                                    |     |
|                                                                                                    |     |
| This webpage wants to run the following add-on: 'Citrix ICA Client Object (ActiveX Win32)' from 'Citrix Systems, Inc.'. What's the risk? | • × |

If prompted once you get into TabWare for access. Select

 Do not ask me again for this site

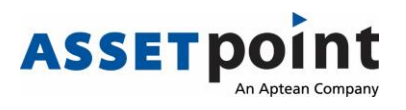

• Permit all access

| Citrix Receiver - Security Warning |                                                                                |  |
|------------------------------------|--------------------------------------------------------------------------------|--|
| Ŵ                                  | An online application is attempting to access files on your computer.          |  |
|                                    | Block access<br>Do not permit the application to read or change your<br>files. |  |
|                                    | Allow reading only<br>The application cannot change files.                     |  |
|                                    | Permit all access                                                              |  |
| D                                  | o not ask me again for this site.                                              |  |